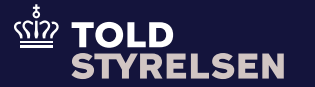

### H5: Import fra særlige fiskale områder (PoUS)

Opdateret april 2025

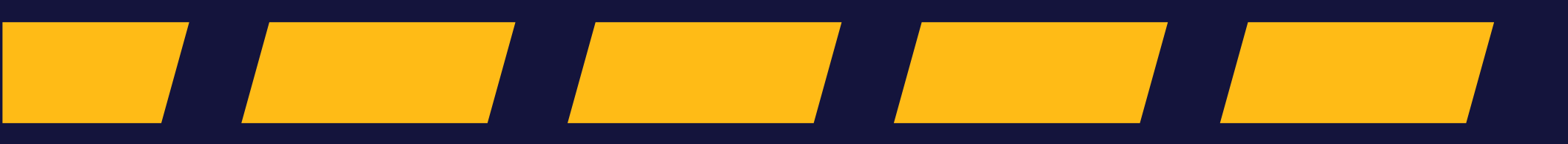

### Godt at vide

– inden du går i gang

### Formål

Formålet med vejledningen er at vise, hvordan du udfylder og indsender H5-angivelsen i DMS Online.

H5 anvendes ved import af varer med EU-status fra særlige fiskale områder. Det er nødvendigt at sikre, at import fra EU's fiskale område bliver behandlet korrekt, herunder at der kun opkræves moms og eventuelle punktafgifter. Du har pligt til at dokumentere varernes status som EU-varer. Det kan gøres på forskellige måder bl.a. med PoUS.

### Proof of Union State (PoUS)

PoUS er et EU-system og tilgås via EU Customs Trader Portal. I PoUS er T2L- og T2LF-dokumenterne digitaliserede, og dokumenterne anvendes til at dokumentere en vares EU-status. Du kan anmode om oprettelse af T2LF i PoUS-systemet, men som virksomhed, kan du også have en ACP-bevilling (Autoriseret udsteder af beviser) til selv at oprette T2L og T2LF. Hvis varens samlede værdi overstiger 15.000 euro, skal du bruge PoUS. Hvis værdien er under 15.000 euro, vil det også være muligt at bruge faktura eller transportdokument.

#### Vær opmærksom på

Alle varer kan importeres med en H5-angivelse. H5 følger samme proces som H1-angivelsen. <u>Find</u> <u>vejledningen til H1.</u>

Angivelsestype skal være CO/A eller CO/D.

Der kan ikke angives H5-varer under særlige procedurer (H2, H3 eller H4), da varer på H5 har EU-status.

### Godt at vide

– inden du går i gang

### Procedurekoder

Du kan benytte følgende procedurekoder på en H5:

- 40 xx F15 (fri omsætning og fri forbrug)
- 42 xx F15 (fri omsætning)
- 61 xx F15 (Genindførsel til fri omsætning og frit forbrug)
- 63 xx F15 (Genindførsel til fri omsætning)
- 95 xx F15 (Angivelse til oplag af EU-varer hvor moms og afgifter er suspenderet)
- 96 xx F15 (Angivelse til oplag af EU-varer, hvor moms er betalt men afgifter er suspenderet)
- 51 00 F15 (Aktiv forædling)
- 61 10 B01 (Reimport)

### Særligt for H5

Varerne på en H5-angivelse skal være eksporteret fra fiskale områder i følgende EU-lande:

- Ålandsøerne, Finland (FI)
- De oversøiske territorier, Frankrig (FR)
- Mont Athos, Grækenland (GR)
- Livigno, Italien (IT)
- De kanariske øer, Spanien (ES)

Områderne hører under de respektive EU-lande og bruger deres landekoder, men områderne hører ikke moms- og afgiftsmæssigt til i EU.

#### Bemærkninger

Enkelte ord på skærmbilleder og i vejledningen kan forekomme på engelsk.

Al data i vejledningen er testdata.

Vejledningen gennemgår kun, hvad der er specielt at udfylde i forbindelse med en H5-angivelse. Du kan finde mere information om, hvordan du udfylder andre obligatoriske grupper på <u>toldst.dk.</u>

# Opret H5-angivelsen

### **Opret H5-angivelsen**

### Trin for trin 1/2

#### Trin 1

Du starter på forsiden af DMS Online.

Klik på **+ NY ANGIVELSE**.

| ≡ DMS                                        |                            |                     | 2 DANSK V                       |
|----------------------------------------------|----------------------------|---------------------|---------------------------------|
| <sup>Angivelser</sup><br>Opret/Søg angivelse |                            |                     | + NY ANGIVELSE                  |
| Søg angivelser                               |                            |                     |                                 |
| Domæne                                       |                            |                     |                                 |
| Angivelsens status                           | Varekode                   | EORI-nr Importør    | Angivelsesart                   |
| Angivelsestyper                              | Supplerende angivelsestype | MRN                 | LRN                             |
| Startdato 🛱                                  | Slutdato 🛗                 | Retrospektiv 🗸      | Anmodning om dokument 🗸         |
|                                              |                            |                     | X RYD Q SØG                     |
| Søgeresultater                               |                            |                     | ш                               |
| Angivelses ID-nummer EORI-                   | nr R LRN MRN               | Status Modtagelse S | Senest opd Anmodning Handlinger |

### **Opret H5-angivelsen**

Trin for trin 2/2

#### Trin 2

Et nyt vindue åbner i højre side.

- I Domæne vælges IM (Import).
- I Angivelsestype vælges **CO**.
- I Angivelsesart vælges **H5**.
- I Supplerende angivelsestype kan du enten vælge **A** eller **D**.
- **LRN** udfyldes med et unikt nummer.
- I toldsted for indsendelse af angivelse vælger du det toldsted, hvor angivelsen indsendes. I eksemplet er der valgt DK007903 (Told Kystvejen).

Læs mere om, hvordan du opretter en angivelse på <u>toldst.dk.</u>

| Til sidst klikker du på OPRET, for at oprette | Э |
|-----------------------------------------------|---|
| angivelsen.                                   |   |

| <b>DMS</b>                                  |                            |                  | Opret angivelse                                                                  | ×     |
|---------------------------------------------|----------------------------|------------------|----------------------------------------------------------------------------------|-------|
| <sup>ngivelser</sup><br>)pret/Søg angivelse |                            |                  | Indlæs filer                                                                     |       |
| Søg angivelser                              |                            |                  | C VÆLG FI                                                                        | L     |
| Domæne                                      |                            |                  | Domæne<br>IM (Import)                                                            | ×     |
| Angivelsens status                          | Varekode                   | EORI-nr Importør | Angivelsestyper<br>CO (EU-varer, der er genstand for særlige foranstaltninger i  | ×     |
| Angivelsestyper                             | Supplerende angivelsestype | MRN              | Angivelsesart<br>H5 (Angivelse om import af varer i forbindelse med handel       | ×     |
| Startdato                                   | Slutdato                   | Retrospektiv     | Supplerende angivelsestype<br>D (Forudindgivet toldangivelse (EUTK artikel 171)) | ×     |
|                                             |                            |                  | LRN<br>H5test123                                                                 | ×     |
|                                             |                            |                  | Toldsted for indsendelse af angivelse<br>DK007903 (Told Kystvejen)               | ×     |
| Søgeresultater                              |                            |                  | Mortanalaastato                                                                  |       |
| Angivelses ID-nummer EORI-n                 | ır R LRN MRN               | Status           | RYD                                                                              | OPRET |

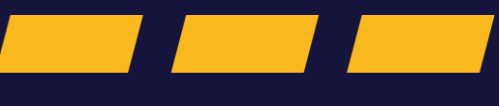

Trin for trin 1/7

#### Trin 1

Når du har oprettet en H5-angivelse starter du på angivelsens hoveddel. Her skal der udfyldes obligatoriske dataelementer. Du kan finde mere information om de enkelte grupper og tilhørende dataelementer <u>her</u>.

Når du har udfyldt obligatoriske felter på hoveddelen, kan du gå til fanen **Varepost**.

| ≡ DMS                                                                          |     |          | <u>م</u> ۱ | DANSK 🗸 |  |
|--------------------------------------------------------------------------------|-----|----------|------------|---------|--|
| Angivelse<br>Indsend                                                           | GEM | JOWNLOAD |            | NDSEND  |  |
| Angivelsesdata                                                                 |     |          |            |         |  |
| Hoveddel Varepost                                                              |     |          |            |         |  |
| Gruppe 11 Angivelsesoplysninger inkl. procedurekoder                           |     |          | (          | ~       |  |
| Gruppe 12 Henvisninger til angivelser, dokumenter, certifikater og bevillinger |     |          | (          | ~       |  |
| Gruppe 13 Parter                                                               |     |          | (          | ~       |  |
| Gruppe 14 Beregningsoplysninger                                                |     |          | (          | ~       |  |
| Gruppe 15 Dato, tid og perioder                                                |     |          | (          | ~       |  |
| Gruppe 16 Lokation, lande og oprindelseland                                    |     |          | (          | ~       |  |
| Gruppe 17 Toldsteder                                                           |     |          | (          | ~       |  |

Trin for trin 2/7

Trin 2

### DMS $\equiv$ ▲ DANSK ∨ K TILBAGE Du er nu på fanen Varepost. Angivelse Indsend GEM 🛃 DOWNLOAD 🗦 INDSEND For at oprette en varepost klikker du på + TILFØJ. Angivelsesdata Varepost Hoveddel Søg varepost Varepost Ingen varepost fundet + TILFØJ

Trin for trin 3/7

#### Trin 3

#### Anmodet procedure (11 09 001 000)

skal du angive en af følgende procedurekoder:

- 40 (fri omsætning og fri forbrug)
- 42 (fri omsætning)
- 61 (Genindførsel til fri omsætning og frit forbrug)
- 63 (Genindførsel til fri omsætning)
- 95 (Angivelse til oplag af EU-varer hvor moms og afgifter er suspenderet)
- 96 (Angivelse til oplag af EU-varer, hvor moms er betalt men afgifter er suspenderet)
- 51 (Aktiv forædling)
- 61 (Reimport)

| Varepost repost                                     |   |
|-----------------------------------------------------|---|
| varepost repost                                     |   |
| varepost<br>repost                                  |   |
| varepost<br>repost                                  |   |
| repost                                              | _ |
|                                                     |   |
|                                                     |   |
|                                                     |   |
|                                                     |   |
| post 1                                              | ^ |
|                                                     |   |
| ruppe 11 Angiveisesopiysninger inki. procedurekoder | ^ |
|                                                     |   |
| Varepost* 1                                         | × |
| Varepost* 1                                         | × |
| Varepost* 1 Anmodet procedure (11 09 001 000)*      | × |

Trin for trin 4/7

#### Trin 4

#### | Forudgående procedure (11 09 002

**000)** kan du angive procedure 00 ved ingen forudgående procedure. Du skal bruge den forudgående procedure, der er gældende for din angivelse.

Bemærk, at i forbindelse med anmodet procedure 61, skal du benytte 10 (Endelig eksport) i forudgående procedure.

Klik på + ud fra **Supplerende procedurer** (11 10 000 000).

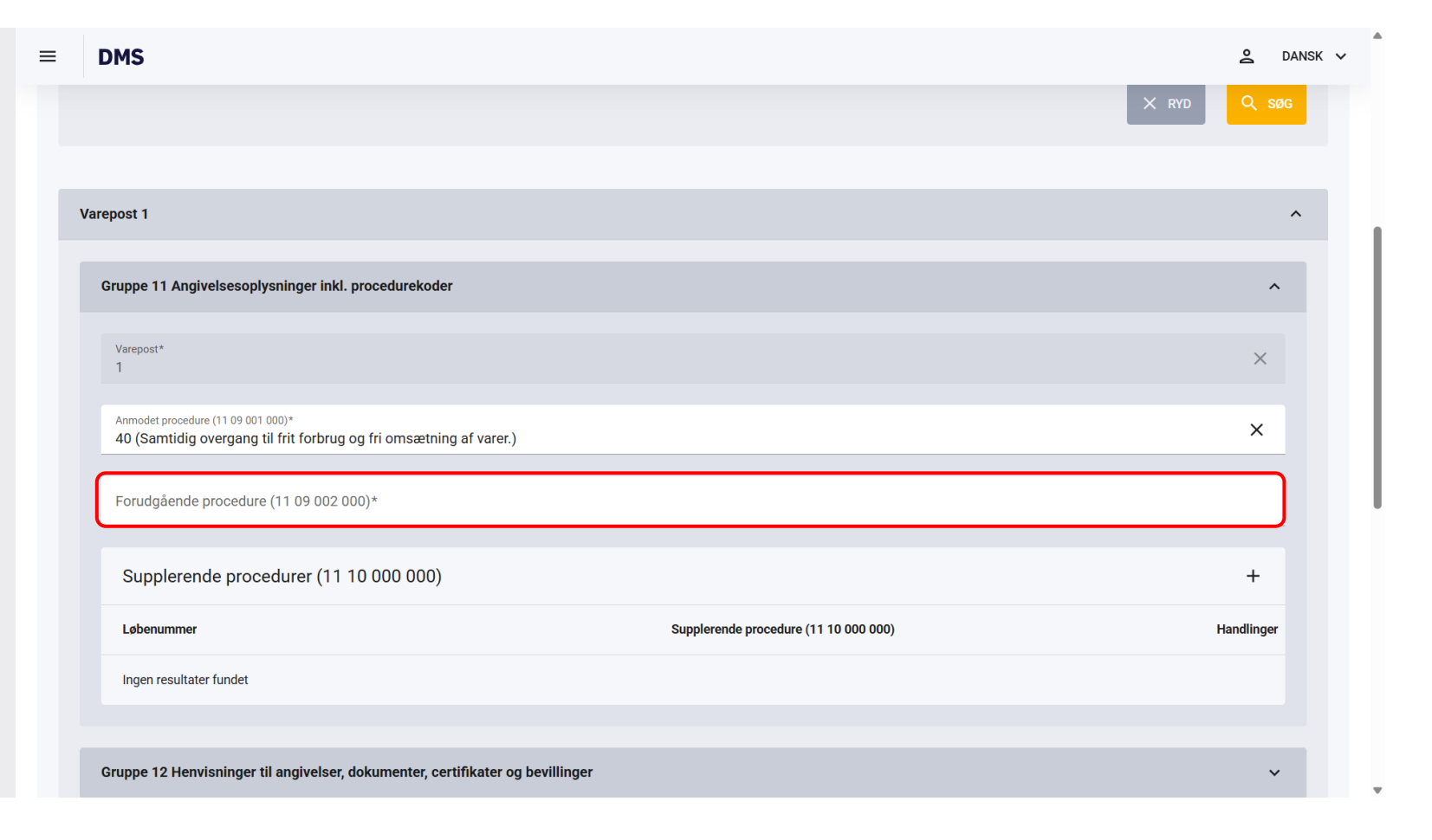

Trin for trin 5/7

#### Trin 5

Supplerende procedure (11 10 000
000) skal du angive F15 (Import af varer i forbindelse med handel med særlige fiskale områder) på en H5-angivelse.

Bemærk, at i tilfælde af Anmodet procedure 61 og forudgående procedure 10, skal du vælge **B01 (Reimport efter passiv forædling)**.

Klik på **GEM**.

| • | DMS                                                                                                    | Supplerende procedurer (11 10 000 000)                                                                      | ×   |
|---|----------------------------------------------------------------------------------------------------|----------------------------------------------------------------------------------------------------|-----|
|   |                                                                                                    | Løbenummer<br>1                                                                                             | ×   |
|   | Varepost 1                                                                                                    | Supplerende procedure (11 10 000 000)*<br>F15                                                               |     |
|   | Gruppe 11 Angivelsesoplysninger inkl. procedurekoder                                                                                    | F15 (Import af varer i forbindelse med handel med særlige fiskale områder (kodeksens<br>artikel 1, stk. 3)) |     |
|   | Varepost*<br>1                                                                                                    |                                                                                                    |     |
|   | Anmodet procedure (11 09 001 000)*<br>40 (Samtidig overgang til frit forbrug og fri omsætning af varer.)                                |                                                                                                    |     |
|   | Forudgående procedure (11 09 002 000)*<br>00 (Denne kode anvendes for at angive, at der ikke har været nogen forudgående procedure (a)) |                                                                                                    |     |
|   | Supplerende procedurer (11 10 000 000)                                                                                                  |                                                                                                    |     |
|   | Løbenummer Suppleren                                                                                                    |                                                                                                    |     |
|   | Ingen resultater fundet                                                                                                    |                                                                                                    |     |
|   |                                                                                                    |                                                                                                    | GEM |
|   | Gruppe 12 Henvisninger til angivelser, dokumenter, certifikater og bevillinger                                                          |                                                                                                    |     |

Trin for trin 6/7

#### Trin 6

Du har nu indsat relevante procedurekoder.

Du kan ændre eller slette Supplerende procedurer (11 10 000 000) ved at klikke på **de tre prikker** i højre side.

| - | DMS                                                                                             |                                            | <mark>ຂ</mark> dansk ∨ |
|---|-------------------------------------------------------------------------------------------------|--------------------------------------------|------------------------|
|   | Varepost 1                                                                                      |                                            | ^                      |
|   | Gruppe 11 Angivelsesoplysninger inkl. procedurekode                                             | er                                         | ^                      |
|   | Varepost*<br>1                                                                                  |                                            | ×                      |
|   | Anmodet procedure (11 09 001 000)*<br>40 (Samtidig overgang til frit forbrug og fri omsætnir    | ng af varer.)                              | ×                      |
|   | Forudgående procedure (11 09 002 000)*<br>00 (Denne kode anvendes for at angive, at der ikke he | ar været nogen forudgående procedure (a))  | ×                      |
|   | Supplerende procedurer (11 10 000 000)                                                          |                                            | +                      |
|   | Løbenummer                                                                                      | Supplerende procedure (11 10 000 000)      | Handlinger             |
|   | 1                                                                                               | F15                                        | :                      |
|   |                                                                                                 | Antal rækker pr. side 20 🗸 1 - 1 af 1  < < | > >1                   |
|   | Gruppe 12 Henvisninger til angivelser, dokumenter, ce                                           | ertifikater og bevillinger                 | ~                      |

Trin for trin 7/7

#### Trin 7

Herefter skal du klikke på **Gruppe 16, Lokation Lande og oprindelsesland.** 

Varerne på en H5-angivelse skal være eksporteret fra fiskale områder i følgende EU-lande:

- Ålandsøerne, Finland (FI)
- De oversøiske territorier, Frankrig (FR)
- Mont Athos, Grækenland (GR)
- Livigno, Italien (IT)
- De kanariske øer, Spanien (ES)

Du skal skrive landekoden ind under **Afsendelsesland (16 06 000 000)**.

| DMS                                                                            | 2 | DANSK | ~ |
|--------------------------------------------------------------------------------|---|-------|---|
| Varepost 1                                                                     |   | ^     |   |
| Gruppe 11 Angivelsesoplysninger inkl. procedurekoder                           |   | ~     |   |
| Gruppe 12 Henvisninger til angivelser, dokumenter, certifikater og bevillinger |   | ~     |   |
| Gruppe 13 Parter                                                               |   | ~     |   |
| Gruppe 14 Beregningsoplysninger                                                |   | ~     |   |
| Gruppe 15 Dato, tid og perioder                                                |   | ~     |   |
| Gruppe 16 Lokation, lande og oprindelseland                                    |   | ^     |   |
| Bestemmelsesland (16 03 000 000)                                               |   |       |   |
| Bestemmelsesregion (16 04 000 000)                                             |   |       |   |
| Afsendelsesland (16 06 000 000)<br>FI (Finland)                                | × |       |   |
| Oprindelsesland (16 08 000 000)*                                               |   |       |   |
|                                                                                |   |       |   |

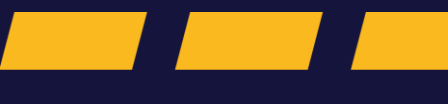

Trin for trin 1/4

#### Trin 1

Du skal indsætte et forudgående dokument på **varepostniveau** for at henvise til PoUS. Du kan finde mere information om PoUS på <u>toldst.dk</u>.

Ved en H5-angivelse, vil det være et T2LFdokument, der skal henvises til. Hvis værdien er under 15.000 euro, kan du nøjes med at henvise til en handelsfaktura eller et transportdokument.

Klik på Gruppe 12 Henvisninger til angivelser, dokumenter, certifikater og bevillinger.

Klik på + ud fra Forudgående dokument (12 01 000 000).

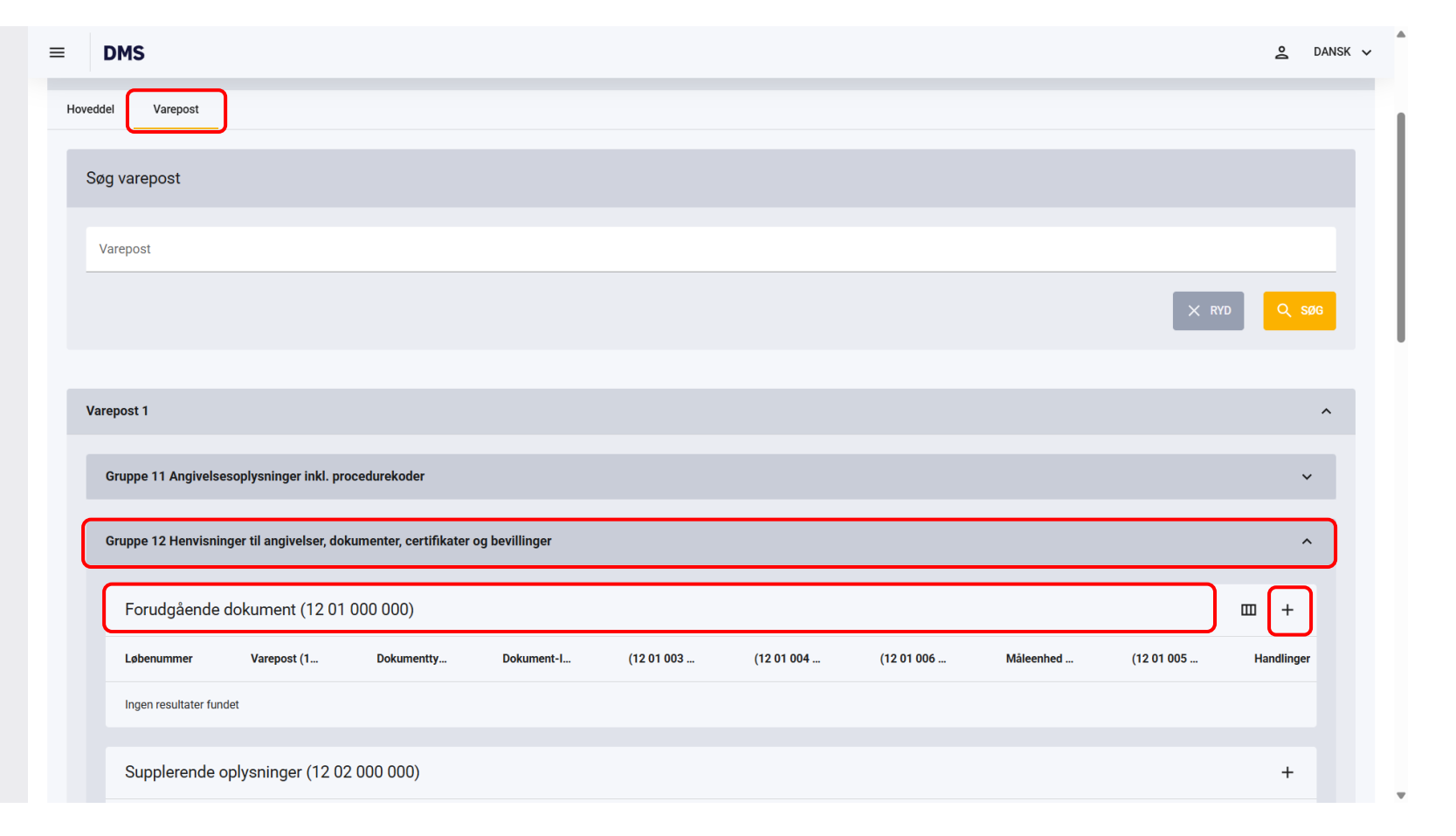

 $\equiv$ 

Trin for trin 2/4

#### Trin 2

Nu åbner et nyt vindue i højre side. Her skal du udfylde følgende for at henvise til PoUS:

l Dokumenttype (12 01 002 000) skal du vælge: C620 (Bevis for varernes toldstatus i Unionen T2LF)

l **Dokument-ID** skal du indsætte **MRNnummeret** på T2LF-dokumentet.

Til sidst klikker du på **GEM**.

| DMS                                                                            | Forudgående dokument (12 01 000 000) ×                                                      |
|--------------------------------------------------------------------------------|---------------------------------------------------------------------------------------------|
| Varepost 1                                                                     |                                                                                             |
|                                                                                | Løbenummer<br>1 ×                                                                           |
| Gruppe 11 Angivelsesoplysninger inkl. procedurekoder                           | Versioned (12.01.007.000)                                                                   |
| Gruppe 12 Henvisninger til angivelser, dokumenter, certifikater og bevillinger | Varepost (12 01 007 000)                                                                    |
|                                                                                | Dokumenttype (12 01 002 000)*           C620 (Bevis for varernes toldstatus i Unionen T2LF) |
| Forudgående dokument (12 01 000 000)                                           | Dokument-ID (12 01 001 000)*                                                                |
| Løbenummer Varepost (1 Dokumentty Dokument-I Kolliart (12 Kolli antal          | 25NL000703C1006JP7                                                                          |
| Ingen resultater fundet                                                        | Kolliart (12 01 003 000)                                                                    |
| Supplerende oplysninger (12 02 000 000)                                        | Kolli antal (12 01 004 000)                                                                 |
| Løbenummer Kode (12 02 008 000)                                                | Mængde (12 01 006 000)                                                                      |
| Ingen resultater fundet                                                        | Måleenhed (12 01 005 000)                                                                   |
| Supplerende dokumentation (12 03 000 000)                                      |                                                                                             |
| Løben Doku Doku Gyldi Mæn Målee Kvalifi Belø                                   | Kvalifikator (12 01 005 000)                                                                |
| Ingen resultater fundet                                                        |                                                                                             |
| Supplerende referencer (12 04 000 000)                                         | < ANNULLER                                                                                  |

 $\equiv$ 

### Trin for trin 3/4

#### Trin 3

Du har nu lavet en henvisning til PoUS i Forudgående dokument. Du kan redigere eller slette henvisningen, ved at klikke på **de tre prikker** til højre. Du kan også lave flere henvisninger ved at klikke på **+**.

Bemærk, at T2LF-dokumentet skal være i korrekt status i PoUS-systemet:

- E-Registreret (PoUS registreret)
- P-Afventer (Præsentation afventer)

Vær opmærksom på, at dokumentet ikke bliver frembudt i PoUS-systemet. DMS krydstjekker med PoUS, men der sker ikke en handling. Læs mere på <u>toldst.dk.</u>

| epost 1       Gruppe 11 Angivelsesoplysninger inkl. procedurekoder       Gruppe 12 Henvisninger til angivelser, dokumenter, certifikater og bevillinger         Gruppe 12 Henvisninger til angivelser, dokumenter, certifikater og bevillinger       Image: Comparison of Comparison of Co                                                                                       | 15                   |                         |                       |                   |           |     |               |                      |          |            |              |     | <b>e</b> da |
|----------------------------------------------------------------------------------------------------|----------------------|-------------------------|-----------------------|-------------------|-----------|-----|---------------|----------------------|----------|------------|--------------|-----|-------------|
| rupe 11 Angivelses oplysninger inkl. procedurekoder<br>Porudgående dokument (12 01 000 000) Intervention op bevillinger Intervention op bevillinger Intervention (12 03 000 000) Intervention (12 03 000 000) Interve | ist 1                |                         |                       |                   |           |     |               |                      |          |            |              |     | ^           |
| Bruppe 12 Henvisninger til angivelser, dokumenter, certifikater og bevillinger         Forudgående dokument (12 01 000 000)         Løbenummer       Varepost (1                                                                                                    | ppe 11 Angivels      | esoplysninger inkl. pr  | ocedurekoder          |                   |           |     |               |                      |          |            |              |     | ~           |
| Forudgående dokument (12 01 000)       Dokument J       Kolliart (12       Kolli antal (       Mængde (1       Måleenhed       Kvalifikktor       Hand         1       C620       25NL000703C1006       Image       Image                                                                                                    | ppe 12 Henvisnir     | nger til angivelser, do | kumenter, certifikate | er og bevillinger |           |     |               |                      |          |            |              |     | ^           |
| Løbenummer       Varepost (1       Dokumentlu       Kolliart (12       Kolliantal (       Mæengde (1       Måleenhed       Kvalifikator       Hand         1       C620       25NL000703C1006       Image: Standard Standard Stand                                                                                                    | Forudgående          | dokument (12 01         | 000 000)              |                   |           |     |               |                      |          |            |              |     | +           |
| 1       C620       25NL000703C1006         Antal rækker pr. side       20 v       1-1 af 1       K       K       >         Supplerende oplysninger (12 02 000 000)       Kode (12 02 008 000)       Tekst (12 02 009 000)       Handel         Ingen resultater fundet       Supplerende dokumentation (12 03 000 000)       Image: Complex complex comple                                                                                                    | Løbenummer           | Varepost (1             | Dokumentty            | Dokument-I        | Kolliart  | (12 | Kolli antal ( | Mængde (1            | Måleenhe | ed         | Kvalifikator | Han | dlinger     |
| Antal rækker pr. side       20 v       1-1 af 1       K       V       V         Supplerende oplysninger (12 02 000 000)       Kode (12 02 008 000)       Tekst (12 02 009 000)       Hand         Ingen resultater fundet       Supplerende dokumentation (12 03 000 000)       Image: Comparison of the second of the second o                                                                                                    | 1                    |                         | C620                  | 25NL000703        | C1006     |     |               |                      |          |            |              |     | :           |
| Supplerende oplysninger (12 02 000 000)         Kode (12 02 008 000)         Tekst (12 02 009 000)         Hand           Ingen resultater fundet         Supplerende dokumentation (12 03 000 000)         Immediate         Immediate                                                                                                    |                      |                         |                       |                   |           |     |               | Antal rækker pr. sid | e 20 🗸   | 1 - 1 af 1 | I< <         | >   | >I          |
| Løbenummer         Kode (12 02 008 000)         Tekst (12 02 009 000)         Hand           Ingen resultater fundet                                                                                                    | Supplerende o        | oplysninger (12 0       | 2 000 000)            |                   |           |     |               |                      |          |            |              |     | +           |
| Ingen resultater fundet Supplerende dokumentation (12 03 000 000)                                                                                                    | Løbenummer           |                         |                       | Kode (12 02 0     | 000 8000) |     |               | Tekst (12 02 009 0   | 000)     |            |              | Han | dlinger     |
| Supplerende dokumentation (12 03 000 000)                                                                                                    | ingen resultater fun | ndet                    |                       |                   |           |     |               |                      |          |            |              |     |             |
|                                                                                                    | Supplerende (        | dokumentation (1        | 2 03 000 000)         |                   |           |     |               |                      |          |            |              | ш   | +           |
| Løbe Doku Doku Gyldi Mæn Måle Kvali Beløb Valut Filnavn Filstø Doku Hand                                                                                                    |                      |                         |                       |                   |           |     |               |                      |          | Filete     | Dalas        |     |             |

Trin for trin 4/4

#### Trin 4

Det er vigtigt at sikre, at du frembyder beviset i PoUS-systemet efter din angivelse er frigivet i DMS.

Når du har frembudt beviset, vil status ændres til **P-Anvendt**, som du kan se på skærmbilledet.

| Europa-<br>Kommissie               | onen   | BESKATNING OG TOLDUNION                         |                                 |                               | Du er logget ind som LIND SOLUTIONS IVS |     |
|------------------------------------|--------|-------------------------------------------------|---------------------------------|-------------------------------|-----------------------------------------|-----|
| Europa-Kommissionen > 0            | GD TAX | ID > EU Customs Trader Portal > Vis bevis       |                                 |                               |                                         | 🔎 🌲 |
| OVERSIGT                           |        | 24DK004700C0004DP9 P-Anvendt                    |                                 |                               |                                         |     |
| SØG EFTER INDSENDELSER             |        |                                                 |                                 |                               |                                         |     |
| UDKAST                             |        | Kopiér T2L/F-bevisanmodning Udskriv SRD         |                                 |                               |                                         |     |
| 🗞 BILAG                            |        |                                                 |                                 |                               |                                         |     |
| BTI                                | $\sim$ | Generelle oplysninger                           |                                 |                               |                                         | ~   |
| EAEO                               | ~      | Afgang                                          |                                 |                               |                                         |     |
| INF                                | $\sim$ | MRN 24DK004700C0004DP9                          | LRN                             | UndervisningEjere01           |                                         |     |
| POUS                               | ^      | Competent Customs Office DK004700 - Skattecente | er Århus Anmodningstype         | 01 - Anmodning om godkendelse | Angivelsestype                          |     |
| Opret T2L(F) bevisanmodning        |        | Angivelsesdato 12/12/2024                       | Registreringsdato               | 12/12/2024                    | Bevisets udløbsdato 12/03/2025          |     |
| Opret T2L(F) frembydelsesmeddelels | е      | Samlet antal vareposter 1                       | Bruttovægt i alt (kg)           | 100                           | Kolli i alt 1                           |     |
| Mine beviser                       |        | Ankomst                                         |                                 |                               |                                         |     |
| Søg efter bevisstatus              |        | Frembydelsestoldsted DK005607 - Esbjerg Tol     | dekspedition Frembydelsesdato   | 12/12/2024                    | Dato for bevisanvendelse 12/12/2024     |     |
| Samlet antal i Mine beviser        |        | Var                                             | ernes placering ved frembydelse |                               |                                         |     |
| REX                                | $\sim$ | Lokationstype A - Angivet/Anvist sted           | Lokations-ID                    | V - Toldstedskode             |                                         |     |
| STI-STP                            | $\sim$ | Referencenummer DK005607 - Esbjerg Tol          | dekspedition                    |                               |                                         |     |
|                                    |        |                                                 |                                 |                               |                                         |     |
|                                    |        |                                                 |                                 |                               |                                         |     |
|                                    |        |                                                 | Rovie                           | Historik                      |                                         |     |
|                                    |        |                                                 | Devis                           | HISTORY                       |                                         |     |
|                                    |        |                                                 |                                 |                               |                                         |     |